# **Der Abfrageexperte**

Der Abfrageexperte ist eine zusätzliche Möglichkeit der Auswertung Ihrer Daten, die im Gegensatz zu Menü Auswertungen sehr individuell und sehr vielfältig bestimmbar ist und bestimmt werden muß. Wer diese Funktion einmal begriffen hat, mag auf sie nicht mehr verzichten wollen. Auch ich hatte als Neueinsteiger und Programmwechsler eine große Scheu, mit dem Abfrageexperten zu arbeiten und habe lieber die Knopfdruckvarianten von Menü --> Auswertungen gewählt. Das ist auch in Ordnung. Wenn man aber "Alle Personen" ausgegeben haben möchte, geht das nicht auf Knopfdruck – und man kommt

wenn man aber "Alle Personen" ausgegeben naben mochte, gent das nicht auf Knopfaruck – und man kommt nicht umhin, sich mit dem Abfrageexperten zu beschäftigen. Diese Funktion ist leichter zu bedienen als gedacht, Sie werden es sehen – und werden die Vielfalt der Ausgaben zu schätzen wissen.

Sie können eine Liste **aller Personen** erstellen, aber auch nach **Begriffen, Orten und Zeitspannen**. Beim Abfrageexperten können Sie ebenfalls verschiedene **Sortierungen** für die Ausgabe wählen.

A. Notwendige Voreinstellungen bei Ausgabe mit dem Abfrageexperten erfolgen über das Menü Einstellungen - Optionen. Das ist nichts Besonderes, diese Einstellungen müssen für alle Ausgaben vorgenommen werden, auch die von mir genannten Knopfdruckausgaben, die ich nicht gering schätze, sondern auch gerne und oft benutze.

| 🐱 Einstellungen - Optionen                                                                                                    |                                                                                                    |
|----------------------------------------------------------------------------------------------------|----------------------------------------------------------------------------------------------------|
| Datei                                                                                                    |                                                                                                    |
| Listenvorlage Formatierungen Personenlisten<br>Einstellungen Verzeichnisse Internet-Adre                                                                                                    | Quellen Anhänge Land <u>k</u> arten Verschiedenes<br>ssen Verb <u>u</u> ndene Personen Vor <u>b</u> elegungen                                                                                   |
| <ul> <li>Meldungen mit Audio-Untermalung</li> <li>Datumsfelder kopieren im mit !-Markierung</li> <li>Kurzhinweise anzeigen</li> <li>Automatische Entsperrung bei Eingaben</li> </ul>                                                                                                    | FName2   Kinder  aus Datenbank  aus Ehen-Memo                                                                                                    |
| <ul> <li>Nachschill abellen bei Eingabe verwenden</li> <li>Eingabeergänzung</li> <li>Datei-Vorschläge eindeutig</li> <li>Verknüpfungsfelder änderbar</li> <li>TabellenListe mit Memofeld</li> <li>TabellenListe mit genealog. Zeichen * + oo</li> <li>Hilfstabellen aus Listenerstellung bewahren</li> </ul> | HistoryListen-Länge<br>Personen 12<br>Datenbanken 32<br>Dok. Anzeige 12<br>HistoryListen-Länge<br>Personen unterdrücken<br>ab Geb. Jahr 1905<br>markierte Personen<br>Person ist datengeschützt |
| Kinder-Anzeige nachtuhren Internet-Verbindung zulassen                                                                                                    | Bias für Gen.zählung     Forscher     DB 1234                                                                                                    |
| Doris Binczek, Köln                                                                                                    |                                                                                                    |

1. Allgemeine Überlegungen:

Für die Optionen möchte ich keine Empfehlungen, nur ein Beispiel für eine Minimalausgabe geben, da sie sehr individuell nach Inhalt der Datenbank und Form der Ausgabe eingestellt werden können. Ich möchte aber versuchen, Ihnen ein paar Überlegungen an die Hand zu geben, damit Sie Ihre Einstellungen besser finden.

Zunächst ist zu klären, ob Sie eine persönliche Datenbank Ihrer Vorfahren mit noch lebenden Personen haben oder ob Sie eine Datenbank bearbeiten, die zum Beispiel den Inhalt eines Kirchenbuches, Personen eines bestimmten Ortes, einer Dynastie erfaßt hat.

Es stellt sich die Frage, ob Sie Ihre Auswertung für Privatpersonen aus dem nahen Verwandtenkreis machen oder aber ob Sie sie für jedermann lesbar ins Internet stellen.

Danach entscheiden Sie, ob Sie Personendaten unterdrücken wollen, Quellen und Eintragungen in den Notizfeldern mit ausgeben – also eine umfassende Ausgabe haben wollen

oder ob Sie nur Personendaten ab einem bestimmten Datum ohne Quellen und Notizen ausgeben. Bedenken Sie bitte, daß durch die Veröffentlichung im Internet die von Ihnen ausgegebenen Daten nicht geschützt sind, wenn Sie die Daten nicht nur einem bestimmten und mit Paßwort geschützten Personenkreis zugänglich machen. Im Regelfall möchten Sie Kontakt zu anderen Forschern oder entfernten Familienzugehörigen knüpfen, um einen Informationsaustausch herzustellen. Das aber sollten Sie selbst in der Hand haben. Leider hat schon mancher erfahren, daß seine jahrzehntelange Datenzusammentragung plötzlich auf einer fremden Homepage ausgegeben wurde mit allen Quellen und Dokumenten, ohne daß Sie danach gefragt wurden – und sie können es nicht verhindern, die Informationen sind ja öffentlich.

Es genügt daher für einen Internetauftritt völlig, eine Minimalausgabe Ihrer Daten – dabei den Personendatenschutz beachten – und die Quellen dann nennen, wenn ein zuverlässiger Kontakt zustande gekommen ist.

2. Bei den Einstellungen – Optionen sind zwingend einzustellen die "Verzeichnisse", in denen das Programm die Dokumente, Bilder usw ( siehe Abb) findet.

| 쨇 Einstellungen - Optionen                                                                       |                          |
|--------------------------------------------------------------------------------------------------|--------------------------|
| Datei                                                                                            |                          |
| Listenvorlage <u>F</u> ormatierungen <u>P</u> ersonenlisten <u>Q</u> uellen <u>A</u> nhänge Land | karten Verschiedenes     |
| Einstellungen Verzeichnisse Internet-Adressen Verb <u>u</u> ndene Persone                        | n Vor <u>b</u> elegungen |
| Nachladetabellen - <u>a</u> llgemein                                                             |                          |
| D:\GFF7.0\AF_Daten\AF_NLallg\                                                                    | Durchsuchen              |
| Nachladetabellen - <u>O</u> rte                                                                  |                          |
| D:\GFF7.0\AF_Daten\AF_NLOrte\                                                                    | Durchsuchen              |
|                                                                                                  |                          |
| Dokumente D:\GFF7.0\AF_Texte\Dokumente\Muster\                                                   | Durchsuchen              |
| Bilder D:\GFF7.0\AF_Bilder\                                                                      | Durchsuchen              |
| Karten D:\GFF7.0\AF_Karten\                                                                      | Durchsuchen              |
| Audios D:\GFF7.0\AF_Audios\                                                                      | Durchsuchen              |
| Videos D:\GFF7.0\AF_Videos\                                                                      | Durchsuchen              |
|                                                                                                  |                          |

3. Einstellungen für Minimalausgaben:

| 🐱 Einstellungen - Optionen D:Weuer Ordner\Personen.opt                                                                                                    |                                                                                                    |                                                                                                    |                                                                                                    |  |
|----------------------------------------------------------------------------------------------------|----------------------------------------------------------------------------------------------------|----------------------------------------------------------------------------------------------------|----------------------------------------------------------------------------------------------------|--|
| Datei                                                                                                    |                                                                                                    |                                                                                                    |                                                                                                    |  |
| Einstellungen Verzeichnisse<br>Listenvorlage Eormatierungen                                                                                                    | Internet-Adressen<br>Personenlisten Queller                                                                                                    | Verb <u>u</u> ndene Persone<br>n <u>A</u> nhänge Land                                                                                                    | en Vor <u>b</u> elegungen<br><u>k</u> arten <u>V</u> erschiedenes                                                                                                    |  |
| Personendarstellung       Zusatzte         Grunddaten       Pers         I Herkunft       Leb.         Todesursache       Eher         Quellenzeile       vertr         weit. Kekule-Nm.       Verw         KekPers. markieren       Biog         Weitere       Pate         Zusatzte       Bilder eir         Zusatzte       Bilder eir         Pattnerschaften       Bilder         Kinder       aus Med | exte Verbun<br>sonen-Memo<br>phasen-Memo<br>n-Memo<br>raul. Memotext<br>wandtschaften<br>prafie-Texte<br>tien-Dokumente<br>enfeld<br>m<br>nbinden<br>er aus Memos<br>hafte Quellen<br>edien.db:<br>Verbun<br>P<br>P<br>P<br>P<br>P<br>P<br>P<br>P<br>P<br>P<br>P<br>P<br>P | idene Personen<br>xtkörper<br>aten atenkinder<br>rauzeugen<br>extende<br>infügen<br>mit Memo<br>ortlaufend<br>it Eltern<br>uren<br>mat. ♥ aus Tab.<br>atus ♥ aus Tab. | Layout-Stil<br>fließend<br>Zwischenüberschriften<br>Umfang<br>Kompaktfassung<br>5<br>Generationen<br>nummerierte Listen<br>Hyperlinks<br>Ahnenlisten nach Kek<br>mit "Implex" |  |
|                                                                                                    |                                                                                                    | tzte Änderung                                                                                                    | Vorschau                                                                                                    |  |

Sie sollten diese Minimaleinstellung – Personenlisten einmal ausprobieren (auch bei Knopfdruckausgabe) und dann nach und nach eine andere Möglichkeit ausprobieren, bis Sie Ihre Einstellung gefunden haben. Das gilt auch für *Verbundene Personen im Textkörper* oder *am Textende*, mit oder ohne *Memo*, mit oder ohne Bilder.

4. Bei GFAhnen 7.0 sind den Anhängen wegen der möglichen Vielfalt besondere Aufmerksamkeit zu widmen. Hier bestimmen Sie den Umfang der Register im Anhang der Datenausgabe.

| Einstellungen - Optione<br>Datei                                                                                                    | n                                                                        |                                                                                                    |                                                                                                    |
|----------------------------------------------------------------------------------------------------|--------------------------------------------------------------------------|----------------------------------------------------------------------------------------------------|----------------------------------------------------------------------------------------------------|
| Einstellungen Verzeich<br>Listenvorlage Eormatierung                                                                                                    | nisse   Internet-Adres<br>en   Personenlisten  <br>Indizes Benister List | ssen Verbyndene Person<br>Quellen Anhänge Lar                                                                                                    | nen   Vor <u>b</u> elegungen<br>nd <u>k</u> arten   <u>V</u> erschiedenes                                                                          |
| Register<br>Vamen VSig<br>Crte VSig<br>Berufe Status<br>Herkunft Sortierfeld<br>Verbundene Personen<br>Paten Trauzeugen<br>Abschnittsbuchst.<br>Index-Codierung für WORD-<br>Namen<br>Otte | Beschreibungen                                                           | Listen<br>✓ Personenliste<br>✓ Legende<br>Orte-/Namen-Listen<br>✓ einfügen<br>✓ mit Zusatz<br>FOK0-Regel<br>✓<br>minimale Zeitperiode<br>Jahre 0 | Ahnenlisten Kurzform<br>bei der Person:<br>Kennwerte<br>im Anhang:<br>Kennwertliste<br>Mehrfachahnenliste<br>Abstammungslinien<br>Geschwisterliste |
| IV Berufe                                                                                                    | Finamen-Register:                                                        |                                                                                                    | alle zurücksetzen                                                                                                    |

Erweitern können Sie den Anhang mit einem der mitglieferten (Land-)Karten. Sie können entscheiden, ob Sie eine Orte-/Namen-Liste anfügen wollen oder nicht, nach FOKO-Regel oder alle am Ort, mit oder ohne Beschreibungen (falls welche da sind).

| <u>Einstellungen   Verzeichnisse</u><br>istenvorlage <u>F</u> ormatierungen                                                            | : Internet-Adressen Vert<br>Personenlisten Quellen An                                                                                                    | hänge Land <u>k</u> arten <u>Verschiedene</u>        |
|----------------------------------------------------------------------------------------------------|----------------------------------------------------------------------------------------------------|------------------------------------------------------|
| Statistik:           Perioden-Grenzen           3         ↓           1         1640           2         1740           3         1840 | Ausgabe als *.rtf-Datei:<br>Personendaten<br>Lebensdaten-Diagramme<br>Sachgebiets-Diagramme<br>Plotwerte<br>Vornamenstatistik mit Kindern<br>Zeitdiagramme | Ahnentafel-Schablone:<br>_SchabloneB4<br>Durchsuchen |
| Ahnenlisten nach LV:                                                                                                    | n ab Kekule-Nr.: 1                                                                                                    | Verwandtschaftsberechnung:<br>Gen1: 5 + Gen2: 5 +    |

Automatische Dateinanzeige bewirkt, daß die RTF-Ausgabe automatisch nach Erstellung geöffnet wird. Andernfalls müssen Sie sie im Windows-Explorer suchen und selbst öffnen.

Haben Sie die Einstellungen für sich getroffen, können Sie sie unter einem griffigen Namen speichern.

| 🌉 Einstellungen - Optionen       |              |                 |                     |                     |                        |
|----------------------------------|--------------|-----------------|---------------------|---------------------|------------------------|
| Datei                            |              |                 |                     |                     |                        |
| PersonenOptionen Laden           | onenlisten   | <u>Q</u> uellen | Anhänge             | Land <u>k</u> arten | Verschiedenes          |
| PersonenOptionen Speichern unter | Internet-Adr | essen           | Verb <u>u</u> ndene | Personen            | Vor <u>b</u> elegungen |

Und ebenso immer wieder laden. Die gespeicherte Datei hat die Dateiendung .opt Beispielsnamen als Anregung: Minimaleinstellungen.opt, Privateinstellungen.opt Interneteinstellungen.opt

### B. Abfrage mit dem Abfragexperten

Die Hauptarbeit für die Abfrage mit dem Abfrageexperten haben Sie nach den vorgenommenen Einstellungen schon hinter sich. Im Grunde könnte ich sagen, daß war es schon – jetzt müssen Sie nur noch wissen, was Sie ausgeben wollen. Diese Einstellungen müssen für alle Ausgaben vorgenommen werden. Nun zum Eigentlichen am Beispiel: **alle Personen** 

#### 1.Schritt

Suchen – Abfrageexperte – Abfrage erstellen – Personenmengen – alle Personen

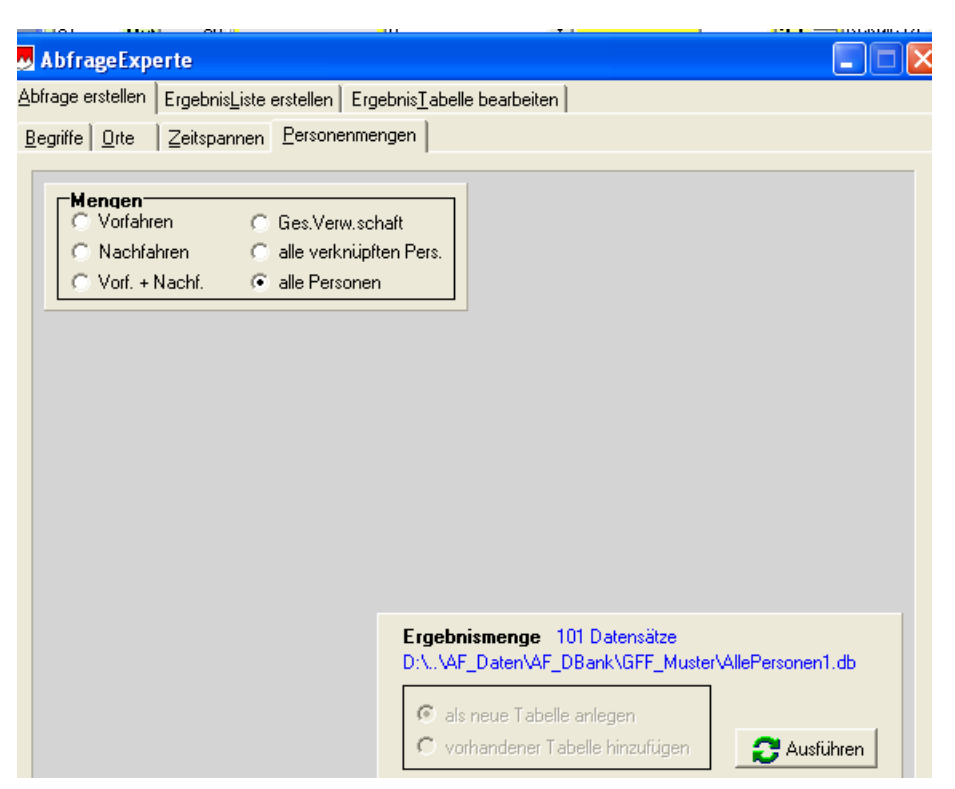

Ausführen und in blauer Schrift steht die Anzahl der Datensätze.

## 2. Schritt

Öffnen Sie "ErgebnisListe erstellen"

| Listenmenge zusammen                    | stellen                                  | Überschrift                                                                      |
|-----------------------------------------|------------------------------------------|----------------------------------------------------------------------------------|
| <u>G</u> rundmenge                      | weitere Mengen hinzufügen                | Abfrage1                                                                         |
| Personen hinzufügen                     | Ergebnis =                               | Liste erstellen<br>▼ Block-Überschriften (nur für RTF)<br>▼ Folge-Verwandtschaft |
| Keine Ergebnistabelle ausge             | wählt                                    | MemoText der Abfrage fett                                                        |
| Sortierung                              |                                          | C Ergebnisliste                                                                  |
| vählbare Sortierfelder<br>aus Ahnen.db: | gewählte Sortierfelder<br>FName<br>VName | ✓ einzeilig ✓ Querformat                                                         |
| FName2<br>VName<br>VName2               | GebDat                                   | C Sigpenliste                                                                    |
| Geschl<br>Rel<br>GebDat                 | Löschen<br>Laden                         | <ul> <li>Einzelpersonen am Ende</li> <li>Ehenliste im Anhang</li> </ul>          |
| Sobilith                                |                                          |                                                                                  |

Hier klicken Sie auf die Schaltfäche: Grundmenge (darunter steht letztes Abfrageergebnis)

| bfrageExperte                                                                              |                                                              |                                                                                                    |
|--------------------------------------------------------------------------------------------|--------------------------------------------------------------|----------------------------------------------------------------------------------------------------|
| age erstellen Ergebnis <u>L</u> iste e                                                     | erstellen Ergebnis <u>T</u> abelle bearbeiten                |                                                                                                    |
| Listenmenge zusammen<br>Grundmenge                                                         | stellen<br>weitere Mengen hinzufügen<br>vorhandene Tabelle 👻 | Überschrift<br>AllePersonen1                                                                                          |
| Personen hinzufügen<br>Ehepartner<br>101 Datensätze nicht sortier<br>D:\\AF_Daten\AF_DBank | Ergebnis =<br>Vereinigungsmenge                              | Liste erstellen<br>✓ Block-Überschriften (nur für RTF)<br>Folge-Verwandtschaft<br>MemoText der Abfrage<br>mit Bildern |
| Sortierung<br>wählbare Sortierfelder                                                       | Tabelle sortieren<br>gewählte Sortierfelder                  | C Ergebnisliste<br>⊂ einzeilig ⊂ Querformat                                                                           |
| FName<br>FName<br>FName2<br>VName                                                          | VName<br>GebDat                                              | als CSV-Liste (*.txt)                                                                                                 |
| VName2<br>Geschl                                                                           | ,<br>Löschen                                                 |                                                                                                    |

Sobald die Grundmenge mit blauer Schrift angegeben ist, erscheint die Schaltfläche "Tabelle sortieren". Darunter können Sie die Reihenfolge der Sortierung eingeben:

Beispiel:

nacheinander anklicken: aus Ahnen.db - FName, VName, GebDat

Sie können aber jede beliebige Sortierreihenfolge wählen.

Dazu löschen Sie die Sortierung im linken Feld mit der Schaltfläche "Löschen" und wählen aus dem linken blauen Feld eine andere Sortierung.

Dann drücken Sie auf die Schaltfläche "Tabelle sortieren"

#### Doris Binczek Abtraget xperte -Abfrage erstellen ErgebnisListe erstellen ErgebnisTabelle bearbeiten Listenmenge zusammenstellen Überschrift AllePersonen1 weitere Mengen hinzufügen <u>G</u>rundmenge letztes Abfrage-Ergebnis 👻 vorhandene Tabelle -Ergebnis = Liste erstellen Personen hinzufügen Block-Überschriften (nur für RTF) Vereinigungsmenge -Ehepartner Folge-Verwandtschaft . 🔽 fett MemoText der Abfrage 101 Datensätze sortier mit Bildern D:\..\AF\_Daten\AF\_DBank\GFF\_Muster\AllePersonen1.db 🔁 <u>E</u>rgebnisliste Sortierung Tabelle sortieren einzeilig 🔽 Querforma wählbare Sortierfelder gewählte Sortierfelder EName -- aus Ahnen, db als CSV-Liste (\*.txt) FName VName FName2 GebDat VName VName2 🎅 Sigpenliste Geschl Rel Löschen Einzelpersonen am Ende GebDat Ehenliste im Anhang Laden GebOrt Speichern TaufDat TaufOrt TaufPal 🔁 HT<u>M</u>L-Ausgabe FName2

Danach können Sie eine Textüberschrift eingeben oder später in der Ausgabe nachtragen.

### 3. Schritt

Setzen Sie bitte Haken bei Liste erstellen Block-Überschriften, MemoText der Abfrage, fett (nach Wahl mit oder ohne Bilder) und dann – endlich -

Schaltfläche: Ergebnisliste (RTF), Sippenliste (RTF) oder HTML-Ausgabe

Es kommt die Abfrage, ob die bereits sortierte Tabelle neu sortiert werden soll – macht unter anderen Bedingungen Sinn, jedoch nicht hier – also Nein.

Dann öffnet sich ein Fenster. Hier bestimmen Sie den Namen der Auswertung und den Pfad, wohin die Datei gespeichert werden soll. Dann wir die Konvertierung durchgeführt und Sie erhalten eine Ausgabe.

C) Nach dem gleichen Muster können Sie andere Abfragen erstellen nach Mengen, nach Orte oder Begriffe aus Ahnen.db, Ehen.db oder Lebensphasen.db oder nach Zeitspannen.

Schlußsatz: wenn Sie diese Grundlagen einmal durchgeführt haben, können Sie sich noch mehr zutrauen und den Abfrageexperten ausreizen. Dazu lesen Sie bitte in Zweifelsfällen die Onlinehilfe oder das Handbuch von Herrn Bauernschmidt zu diesem Thema. Sollten hier Ihre Fragen nicht beantwortet werden, dann fragen Sie gerne in der GFAhnen-Liste nach.

23.01.2007